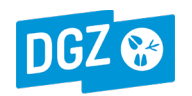

# IBR-vaccinatiemelding(en) opzoeken in Veeportaal:

Meld je aan in Veeportaal: <u>https://prd.sanitel.be</u>. Opgelet: je gebruikersnaam en paswoord zijn hoofdlettergevoelig. Je kunt een vaccinatiemelding opzoeken en bekijken (zie punt 1.) of een rapport opvragen van de vaccinatiemeldingen in een bepaald tijdsinterval (zie punt 2).

## 1. Een vaccinatiemelding opzoeken en bekijken:

#### 1.1. Zoeken op meldingsnummer:

- Ga naar de Startpagina (hoofdmenu) en kies in het menu Opzoeken meldingen voor 'Opzoeken melding'.
- Vul het **meldingsnummer** in.
- Klik rechts onderaan op de knop 'Zoeken'.

| DGZ 😵                                   | <b>Sai</b><br>21.6.5           | nitel.Net            | - PRD    |            |                |           |            |            |               |          |   | Contact   Handleidingen |
|-----------------------------------------|--------------------------------|----------------------|----------|------------|----------------|-----------|------------|------------|---------------|----------|---|-------------------------|
| Startpagina Bas<br>Startpagina : Meldir | siseenheden<br>ngen : Opzoeken | Meldingen<br>melding | Beltrace | Bestelling | Register       | Reiniging | Toepassing | Admin Info |               |          |   | ✓X ₽⊇₽0 ⊒⊉⊐∎            |
| Zoekcriteria                            |                                |                      |          |            |                |           |            |            |               |          |   |                         |
| Type melding                            |                                |                      |          | ~          | Datum vanaf    |           |            | 🛄 🗾 ot     | Operator      |          | ~ | 🗸 🔛 🔎                   |
| Aard van de melding                     | g                              |                      |          | ~          | Aangemaakt     | van       |            | Tot        | Inrichting    |          | ~ | V 🖾 🔎                   |
| Meldingsstatus                          |                                |                      |          | ~          | Laatste wijzig | jing van  |            | Tot        | Beslag        |          |   | 🗸 🖾 🔎                   |
| Diertype                                |                                |                      |          | ~          | Meldingsnum    | mer       | 1234567891 |            | Oormerknummer | BE 🗸     |   | ✓ ∅                     |
| Toon details                            |                                |                      |          | ~          | Referentienu   | mmer      |            |            |               |          |   |                         |
|                                         |                                |                      |          |            | Gesplitste me  | lding     |            |            |               |          |   |                         |
| Overzicht meldin                        | igen                           | _                    |          |            |                |           |            |            |               |          |   | Leegmaken               |
| Nullin                                  | liter                          | туре                 | Aart     |            | Status         |           |            | Operator   | Desiag        | Diertype | * | Gebruikei               |
|                                         |                                |                      |          |            |                |           |            |            |               |          |   |                         |
|                                         |                                |                      |          |            |                |           |            |            |               |          |   |                         |
|                                         |                                |                      |          |            |                |           |            |            |               |          |   |                         |
|                                         |                                |                      |          |            |                |           |            |            |               |          |   |                         |
|                                         |                                |                      |          |            |                |           |            |            |               |          |   |                         |
|                                         |                                |                      |          |            |                |           |            |            |               |          |   |                         |
|                                         |                                |                      |          |            |                |           |            |            |               |          |   |                         |
|                                         |                                |                      |          |            |                |           |            |            |               |          |   |                         |
|                                         |                                |                      |          |            |                |           |            |            |               |          |   |                         |
|                                         |                                |                      |          |            |                |           |            |            |               |          |   |                         |
|                                         |                                |                      |          |            |                |           |            |            |               |          |   | L                       |
| Afmelden eleyc #                        |                                |                      |          |            |                |           |            |            |               |          |   | Zoeken Afsluiten        |

De gevraagde melding wordt getoond. Klik op het gele mapje vooraan de lijn om de melding te openen.

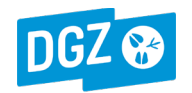

#### 1.2. Zoeken in een tijdsinterval:

- Ga naar de Startpagina (hoofdmenu) en kies in het menu Opzoeken meldingen voor 'Opzoeken melding'.
- Kies bij Type melding voor 'Behandeling'.
- Vul het tijdsinterval in bij 'Datum vanaf': dat is de tellingsdatum (= einddatum behandelingsinterval)
- Klik rechts onderaan op de knop 'Zoeken'.

| DGZ 😵 Sa                                                                          | nitel.Net - PRD<br>5.0 © 2007 FAVV/AFSCA Geladen: 16/03/22 12:51 |                                                                                                    |               |                |                                                   |          |        | Contact   Handleidingen       |
|-----------------------------------------------------------------------------------|------------------------------------------------------------------|----------------------------------------------------------------------------------------------------|---------------|----------------|---------------------------------------------------|----------|--------|-------------------------------|
| Startpagina Basiseenheden<br>Startpagina : Meldingen : Opzoeken                   | Meldingen Beltrace Bestellin<br>melding                          | g Register Reiniging Toepassi                                                                                      | ng Admin Info |                |                                                   |          |        |                               |
| Zoekcriteria                                                                      |                                                                  |                                                                                                    |               |                |                                                   |          |        |                               |
| Type melding<br>Aard van de melding<br>Meldingsstatus<br>Diertype<br>Toon details | Behandeling v                                                    | Datum vanaf<br>Aangemaakt van<br>Laatste wijziging van<br>Meldingsnummer<br>Referentienummer<br>Gesplitste melding |               | Tot 01/01/2022 | Operator<br>Inrichting<br>Beslag<br>Oormerknummer | BE V     | •<br>• | ✓ ⊘ Ø ✓ ⊘ Ø ✓ ⊘ Ø ✓ ⊘ Ø ✓ ⊘ Ø |
| Overzicht meldingen                                                               | Type Aa                                                          | rd Status                                                                                                    | Datum         | Operator       | Beslag                                            | Diertype | #      | Leegmaken<br>Gebruiker        |
|                                                                                   |                                                                  |                                                                                                    |               |                |                                                   |          |        | l                             |
| Afmelden <b>eleyc</b> #                                                           |                                                                  |                                                                                                    |               |                |                                                   |          |        | Zoeken Afsluiten              |

Alle meldingen die voldoen aan deze zoekcriteria worden getoond. Klik op het gele mapje vooraan de lijn om een melding te openen.

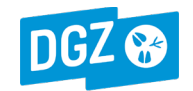

### 2. Een rapport opvragen van alle vaccinatiemeldingen van je beslag in een bepaald tijdsinterval.

- Ga naar de Startpagina (hoofdmenu) en kies in het menu Algemene taken voor 'Overzicht rapporten'.
- Kies in het lijstje Rapport Categorieën voor 'Behandeling'.
- Kies vervolgens in de lijst van Beschikbare rapporten voor 'Overzicht IBR vaccinatie'.
- Vul de gewenste **Datum vanaf** en **Datum t/m** in. Dit zijn de data van het tijdsinterval waarvoor je info wil opvragen.
- Klik op de knop 'Bekijken' (of 'Afdruk').

Het gevraagde rapport wordt getoond.

| DGZ 😵                                                                                                    | Sanitel.Net - PRD<br>21.6.5.0 © 2007 FAVV/AFSCA Geladen: 2 |                     |                      |            | Contact   Handleidingen                |
|----------------------------------------------------------------------------------------------------|------------------------------------------------------------|---------------------|----------------------|------------|----------------------------------------|
| Startpagina Basiseen<br>Startpagina : Toepassing : 0                                                                                                    | ieden Meldingen Beltrace<br>Overzicht rapporten            | Bestelling Register | Reiniging Toepassing | Admin Info | ✓★ ዖॊ▣@ ≞ఊ⊒∎                           |
| Overzicht rapporten                                                                                                    |                                                            |                     |                      |            | ···· · · · · · · · · · · · · · · · · · |
| Rapport categorieën                                                                                                    |                                                            |                     |                      |            |                                        |
| Behandeling                                                                                                    | ~                                                          |                     |                      |            |                                        |
| Selectiecriteria                                                                                                    |                                                            |                     |                      |            |                                        |
| Beslag BEXXXX<br>Datum vanaf 01<br>Datum t/m 01<br>Toon enkel meldingen<br>waarvan ik meldende<br>operator ben<br>Toon enkel meldingen<br>waarvan ik<br>behandelende operator ben | XXXXX-0101<br>/01/2021                                     |                     |                      |            | Bekijken Afdruk                        |
| Beschikbare rapporten                                                                                                    |                                                            | De se sette se st   | atta das es          |            | <br>                                   |
| Vimmer                                                                                                    |                                                            | Overzicht ber       | andelingen           |            |                                        |
| V 📁 嫨 RPT550                                                                                                    |                                                            | Overzicht IBR       | vaccinatie           |            |                                        |